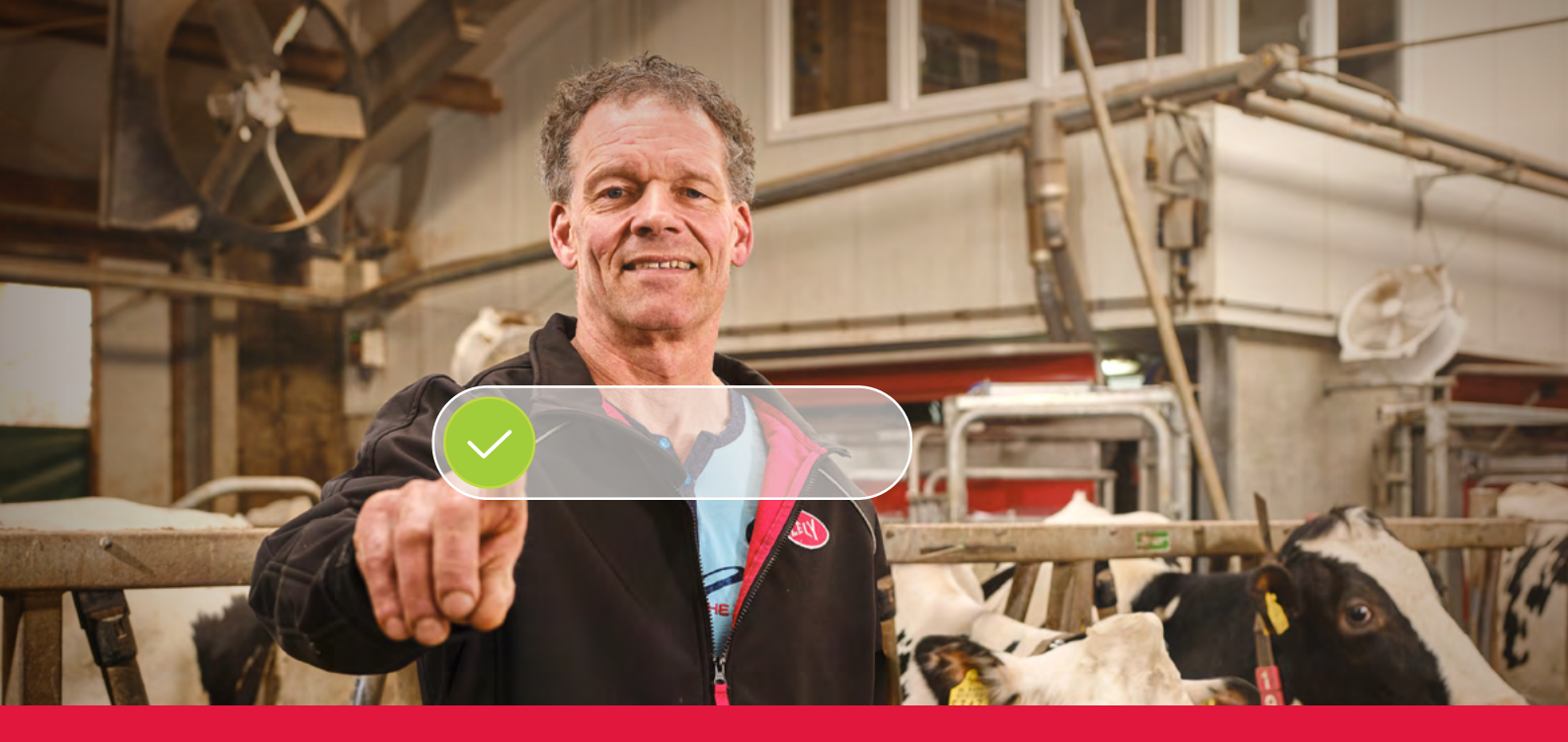

## Lely Horizon Kroky procesu registrace

Budoucnost farmaření na konečcích vašich prstů

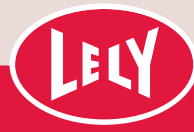

## Začněte na portálu Lely

Stačí pár kroků a budete připraveni začít pracovat s aplikací Lely Horizon, vaší novou aplikací pro správu vaší farmy a vašich výrobků Lely.. Aplikace Horizon, představuje další krok ke světlé budoucnosti v automatizaci vaší mléčné farmy.

> Prvním krokem je registrace na novém portálu Lely portal. Zde můžete spravovat nastavení předplatného pro Horizon a své osobní údaje o zákazníkovi. Tímto

způsobem budete mít vždy kontrolu. V dopise z vašeho zastoupení Lely Center najdete své osobní přihlašovací údaje a podrobné vysvětlení postupu registrace, která zabere maximálně 10 minut vašeho času. Ujistěte se, že máte připraveny své platební údaje.

Po registraci budete mít okamžitě přístup k aplikaci Lely Horizon na počítači, mobilním telefonu nebo tabletu: Budoucnost farmaření je na konečcích vašich prstů!

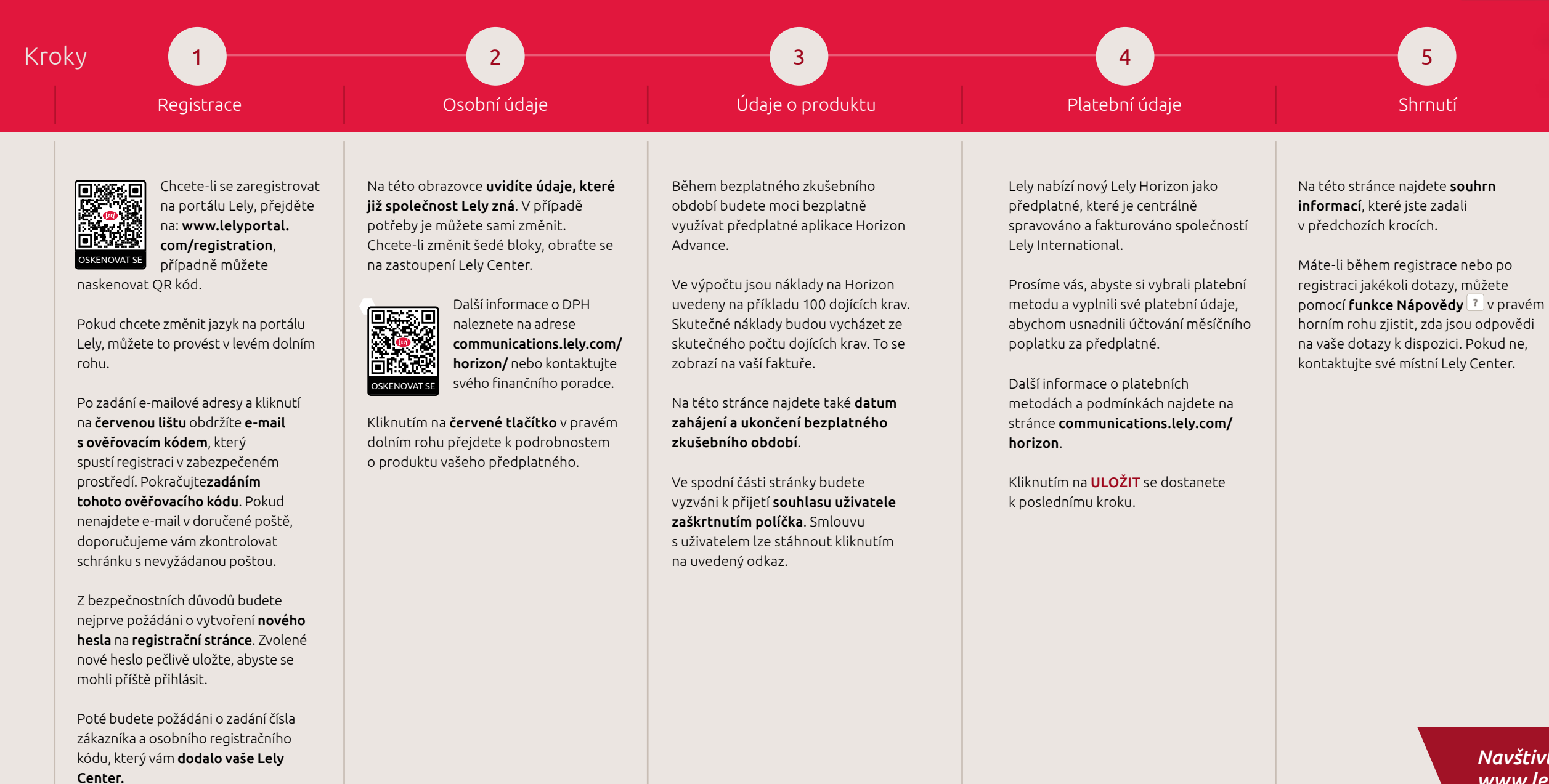

Kliknutím na DALŠÍ přejdete na další krok.

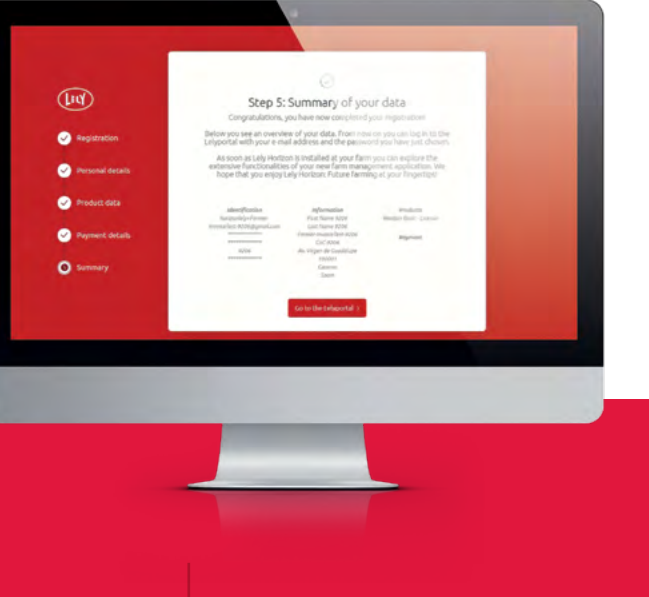

## Gratulujeme, nyní můžete aktivovat Lely Horizon!

Registrace je dokončena. Vaše místní zastoupení Lely Center vám pomůže s aktivací aplikace Lely Horizon pro vaši farmu.

Navštivte naši webovou stránku www.lely.com/horizon, kde můžete najít další informace o tomto novém způsobu řízení vaší farmy.

## Používání aplikace Horizon na vašem mobilním zařízení

Od tohoto okamžiku budete také moci používat mobilní aplikaci Horizon z obchodů s aplikacemi. K tomu musíte mobilní aplikaci připojit (spárovat) s aplikací na ploše pomocí těchto kroků:

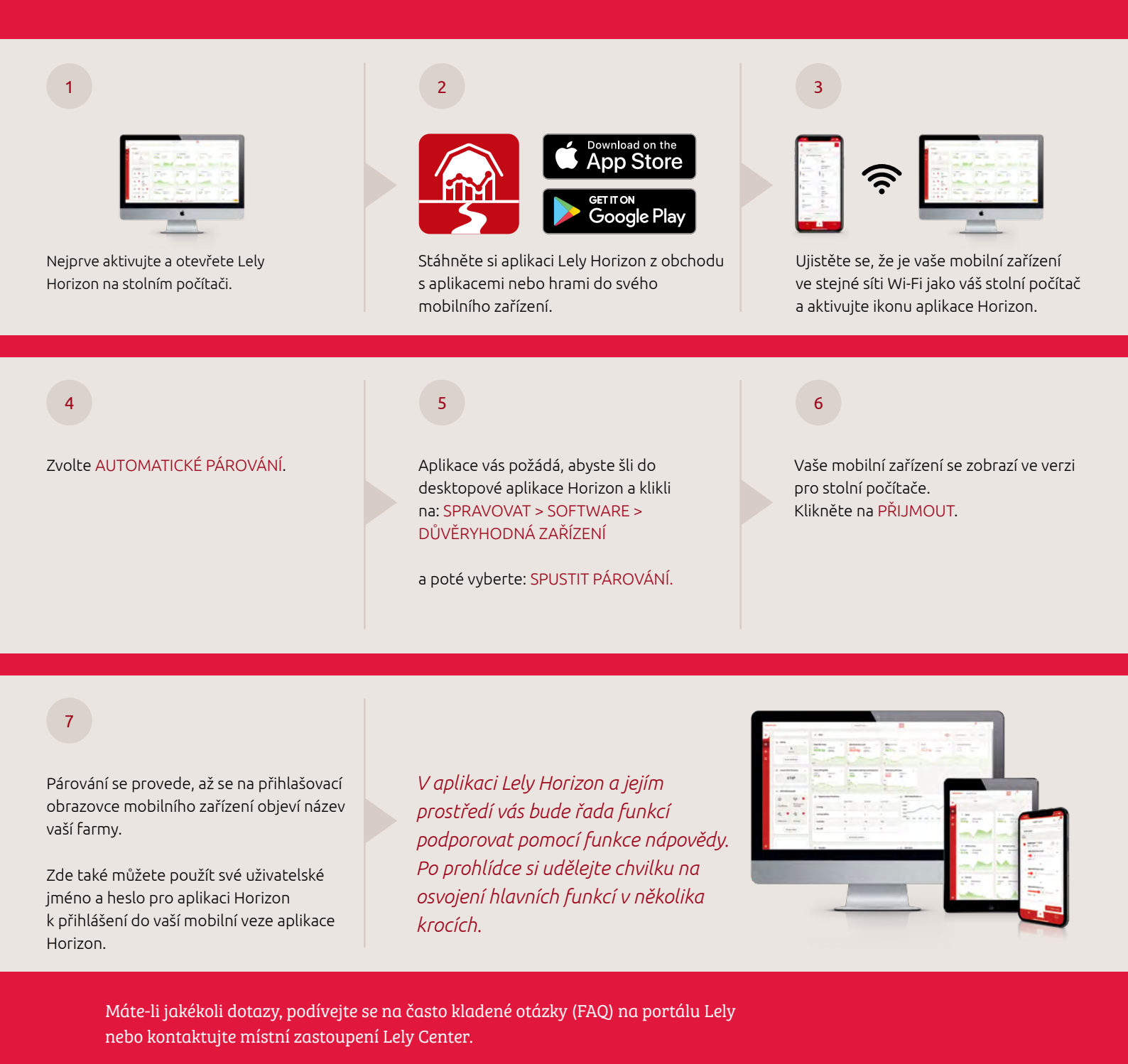

Užijte si používání Lely Horizon: Budoucnost farmaření je na konečcích vašich prstů!

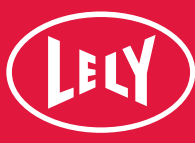